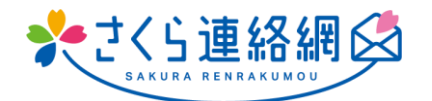

発行日:2022/09/14 一般受信者用

茨城県立水海道第二高等学校

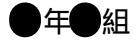

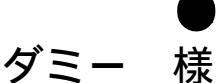

さくら連絡網ご利用に関するお問合せ先

電話番号 0120-454-992 ご利用時間 平日月~金曜日8:00~22:00 土・日・祝祭日9:00~20:00

ご利用前に必ず利用規約をご確認ください https://さくら連絡網.jp/callcenter/callcenter.html

## さくら連絡網 登録手順書A

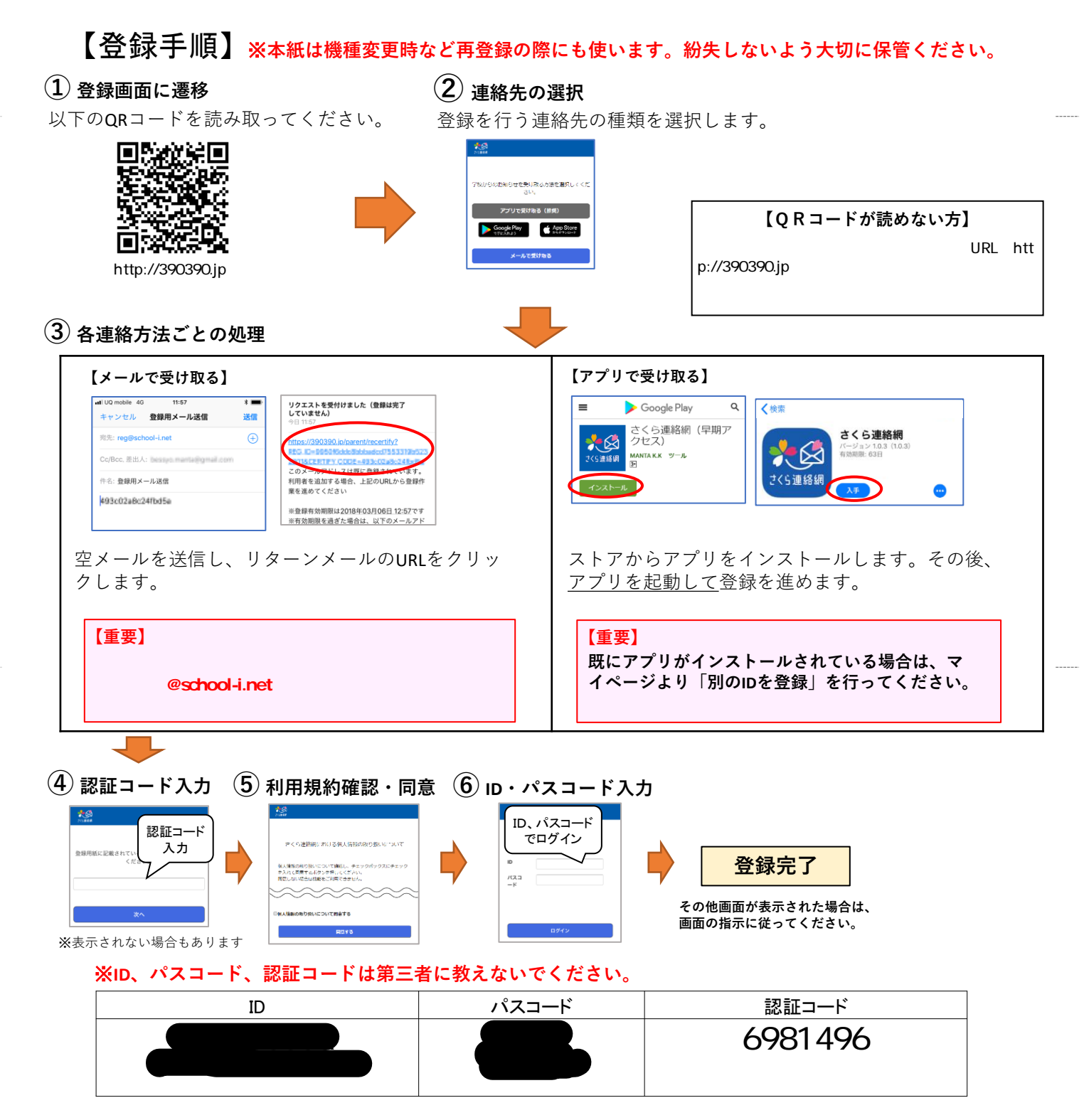